# 再診患者様ご予約方法

まず、患者様にアカウントを登録して頂きます。

① 今までに来院されたことがある方を選択します。

| モリタ名古屋                                                                                                    |   |
|----------------------------------------------------------------------------------------------------|---|
|                                                                                                    | _ |
| //                                                                                                    |   |
| ログイン状態を保持する                                                                                                    |   |
| DØ4>                                                                                                    |   |
| ユーザーID登録がまだお済みでない方はこちら                                                                                                    |   |
| (H)*14-9-9-14-12-15                                                                                                    |   |
| 今までに未読されたことのある方                                                                                                    |   |
| ●IDとパスワードを忘れた場合                                                                                                    |   |
| ●メールが届かない方                                                                                                    |   |
| ▲ 当院からのお知らせ                                                                                                    |   |
| 当Webサイトではセキュリティ強化を目的とし、SSLサー「証明書<br>(通信内容の暗号化のための電子証明書)を「SHA-1」から「SHA-2」方式に更新いたしました。<br>実施目: 2016年9月12日(月)<br>つきましては、一部の携帯施市や「Vコン等においては当サイトのご利用ができない場合がございます。<br>※対象となる携帯地市等については各携帯電話事業者や板売元にお問い合わせください。 |   |

② 受信拒否設定を行います。迷惑メール等の設定をされていない方は、閉じるを押します。

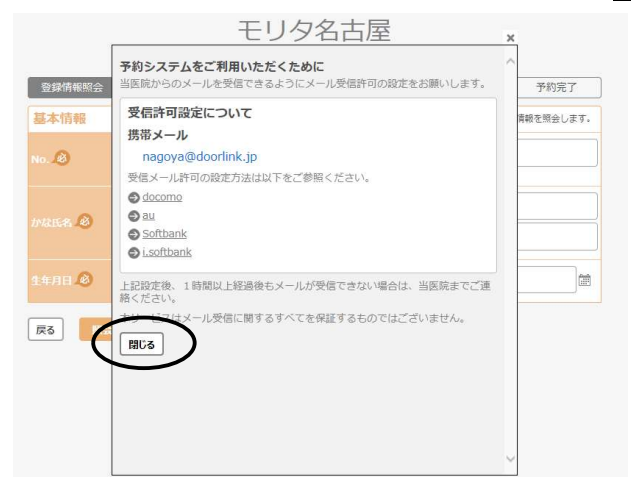

③ 診察券No.、かな氏名、生年月日を入力して照会を押します。

# ④ メールアドレス、パスワードを入力し確認を押します。

| <b>西纽信和</b> 成本   | マカウント結婚空空         | 13100022497     |                  |
|------------------|-------------------|-----------------|------------------|
| 豆球用報訊云           | アガラント 同報 設定 2     | 内谷塘屿            |                  |
|                  | ログイン用の情報を設        | 定してください。        |                  |
| メールアドレスを入力して     | てください。ログインIDとして使用 | します。            |                  |
| 事前に登録頂いている場合     | 合は、内容をご確認ください。    |                 |                  |
| morita           |                   |                 |                  |
| @ docomo.ne.jp   |                   |                 |                  |
| 自動ドメイン入力         |                   |                 |                  |
|                  |                   |                 |                  |
| L                |                   |                 |                  |
|                  | <b>*</b> ( )      |                 |                  |
| ******           | CV1+              |                 |                  |
| 5桁以上、英数字混在       |                   |                 |                  |
|                  |                   |                 |                  |
| 権認のため、もう一度入力     | してください。           |                 |                  |
| ******           |                   |                 |                  |
|                  |                   |                 |                  |
| CALL IN STORY OF | でドメイン指定部長を設定されてい  | スちけ 必ず iのdoorli | nk inl からの受信許可の語 |

⑤ 内容確認の画面が表示されますので、登録を押します。

| 登録情報照会  | アカウント情報設定         内容確認         登録完了 |
|---------|-------------------------------------|
|         | ログイン情報を登録します。よろしいですか?               |
| ログイン情報  |                                     |
| メールアドレス | morita@docomo.ne.jp                 |
|         | 1967-09-01                          |
|         | 非表示                                 |

⑥ 登録完了です。

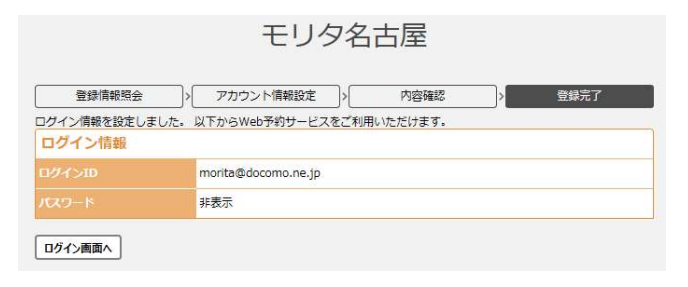

## アカウント登録をしましたら、ログインをして予約をとります。↓↓

⑦ メールアドレス、パスワードを入力し、ログインを選択します。

※「ログイン状態を維持する」に図をつけておくと、次回からメールアドレス、パスワードを入力する手間が省けます

| モリタ名古屋                                                                                                    |   |
|----------------------------------------------------------------------------------------------------|---|
| monta@docomo.ne.jp                                                                                                    | _ |
| *****                                                                                                    | _ |
| ✓ ログイン状態を保持する                                                                                                    |   |
| ロダイン                                                                                                    |   |
| ユーザーID登録がまだお済みでない方はこちら                                                                                                    |   |
| はじめて来読される方                                                                                                    |   |
| 今までに未続されたことのある方                                                                                                    |   |
| ● IDとパスワードを忘れた場合                                                                                                    |   |
| ● メールが届かない方                                                                                                    |   |
| 🔺 当院からのお知らせ                                                                                                    |   |
| Webサイトではセキュリティ後化を目的とし、SSLサーバ証明書<br>通信の含め時号化のための爆子証明書)を「SHA-1」から「SHA-2」か気「FMA-2」が式に更新いたしました。<br>通信」2016年9月12日(月)<br>対象となる時無単条件についてはな投発電証券最着や成元元にお預い合わせください。 |   |

⑧ 新規予約を押します。

| モリタ名古屋    |             |          |             |                                                                                                    |                              |
|-----------|-------------|----------|-------------|----------------------------------------------------------------------------------------------------|------------------------------|
|           |             | No. 00   | 0002 森 圭三 様 |                                                                                                    | B7791                        |
|           | 今後の予定       |          |             |                                                                                                    |                              |
|           | 処置          | 処置時間     | 予約日時        |                                                                                                    |                              |
|           | 今後の予定はありません |          |             |                                                                                                    |                              |
|           | 🔺 当院からのお    | 知らせ      |             |                                                                                                    |                              |
|           |             |          |             |                                                                                                    |                              |
|           |             |          |             |                                                                                                    |                              |
|           |             |          |             |                                                                                                    |                              |
|           |             |          |             |                                                                                                    |                              |
|           |             |          |             |                                                                                                    |                              |
|           |             | $\frown$ |             |                                                                                                    |                              |
| <u>له</u> | (           | C.       | 2           | http://genifix.morita-demo.jp/nagoy                                                                                                    | a/p/reserve/no_appoint/inter |
|           |             |          |             | 2000 - 2000 - 20 |                              |

⑨ 問診票から当てはまる項目を選択し、次へを押します。

| モリタ名占座   |                                             |                     |       |
|----------|---------------------------------------------|---------------------|-------|
|          |                                             | No. 000002 森 圭三 様   | ログアウト |
|          | 問診票                                         | ※ あてはまるものを選択してください。 | ]     |
|          | 画面が痛い                                       |                     |       |
|          | () 歯ぐきがはれた                                  |                     |       |
|          | () 歯がはずれた                                   |                     |       |
|          | <ul> <li>歯がかけた</li> <li>歯がぐらぐらする</li> </ul> |                     |       |
|          | 定期健診                                        |                     |       |
|          | (1) (1) (1) (1) (1) (1) (1) (1) (1) (1)     |                     |       |
|          | ●無料矯正相談                                     |                     |       |
|          | その他の場合は記入してください                             |                     |       |
|          |                                             |                     |       |
|          |                                             |                     |       |
| <b>1</b> | 日本                                          | 2-9-#¥              | 調問和課  |

① 予約おすすめ日が表示されますので、ご希望の日がありましたら該当日、時間を選択します。
 別の日を希望される場合は、下部の欄からご希望の年月を選び選択を押します。

|     | モリタ名古屋                                  |                                       |                                           |                  |
|-----|-----------------------------------------|---------------------------------------|-------------------------------------------|------------------|
|     | Ro                                      |                                       | No. 000002 森圭三 様                          | G777F            |
|     |                                         | 予約おすすめ日                               |                                           |                  |
|     |                                         | 日付                                    | 開始時間                                      |                  |
|     |                                         | 2018/07/19(木)                         | 18:30                                     |                  |
|     |                                         |                                       | 18:45                                     |                  |
|     |                                         |                                       | 19:00                                     | こちらを選択すると(3)に飛びま |
|     |                                         |                                       | 19:30                                     |                  |
|     |                                         |                                       | 19:45                                     | 0                |
|     |                                         |                                       | 20:00                                     | •                |
|     |                                         |                                       | 20:15                                     | 0                |
|     |                                         |                                       | を選択してください。                                |                  |
|     |                                         | 2018年7日                               |                                           | จา               |
|     |                                         |                                       |                                           |                  |
|     |                                         |                                       |                                           |                  |
|     |                                         | 辰百                                    |                                           |                  |
|     |                                         |                                       |                                           |                  |
|     | 100<br>17-14                            | 8:43-M                                | 2-9-59                                    |                  |
| U 7 | <ul> <li>モリタ名古屋</li> <li>(四)</li> </ul> | ν <b>σ 9</b> 。<br>•                   | на. 00002 森 <u>皇</u> 三横                   | 8779.)           |
|     |                                         | 予約可能日                                 | ※ ご希望の日時を選ぶ                               | R                |
|     |                                         | <                                     | 2018年7月                                   |                  |
|     |                                         | E A S                                 | <i>R</i> 水 木 金 土                          |                  |
|     |                                         |                                       |                                           |                  |
|     |                                         | 16 16 1                               |                                           |                  |
|     |                                         | 22 23 2                               | 4 25 27 28                                |                  |
|     |                                         | 29 30 3                               |                                           |                  |
|     |                                         |                                       |                                           |                  |
|     |                                         | の 初診時は、ご予約頂いた時期からお                    | ○あなたにオススメ! ○ 予約可能 × 予約不<br>皆ち頂くことがあります。   | 97<br>           |
|     |                                         | お時間には余裕を持ってお越しくだ。<br>お急ぎの場合などは、直接お電話に | っしんってころのうなりで<br>さい。<br>てご連絡頂きますようお願い致します。 |                  |
|     |                                         | 速感メール対策などでドメイン指定<br>行ってください。          | 受信を設定されている方は、必ず『@doorlink.jp』からの受信許可の設定を  |                  |
|     |                                         | 展る                                    |                                           |                  |
|     |                                         | _                                     |                                           |                  |
|     |                                         |                                       |                                           |                  |
|     | ۵.                                      | Q                                     | ±                                         |                  |
|     | ±                                       | 新規予約                                  | 2-9-88                                    | 通知希望             |

① 予約したい時間を選択します。

|        |                        | NO. 000002 M  |           |             | 4 |
|--------|------------------------|---------------|-----------|-------------|---|
| 予約開始時間 |                        | 2018年07月20日(金 | i)        |             |   |
|        | 1977                   | 159           | 3077      | 4577        |   |
| 010    | $\left( \circ \right)$ | 0             | 0         | 0           |   |
| 100    |                        | 0             | 0         | 0           |   |
| 110    | 0                      | 0             | 0         | 0           |   |
| 120    | 0                      | 0             | 0         | 0           |   |
| 130    | 0                      | 0             | 0         | 0           |   |
| 140    | 0                      | 0             | 0         | 0           |   |
| 150    | 0                      | 0             | 0         | 0           |   |
| 164    | 0                      | 0             | 0         | 0           |   |
| 1710   | 0                      | 0             | 0         | 0           |   |
| 1610   | 0                      | 0             | 0         | 0           |   |
| 1949   | 0                      | 0             | 0         | 0           |   |
| 204    | 0                      | 0             | ×         | X           |   |
|        |                        |               | OBREEMAAN | Озная Ханха |   |
| 戻る     |                        |               |           |             |   |
|        |                        |               |           |             |   |
|        |                        |               |           |             |   |

1 内容確認画面が表示されますので、予約内容をご確認いただき、登録を押します。

| モリタ名古屋 |               |           |          |
|--------|---------------|-----------|----------|
| (16)   | Ve. Openio    | · 帝王三 相   | [ngrds]  |
|        | 予約內容          |           |          |
|        | 100           | Received. |          |
|        | 2018/07/20(余) | 09:00     |          |
|        | ご来院理由         |           |          |
|        | 虚が痛い          |           |          |
|        |               |           |          |
| ۵      | <u>G</u>      | .±        | <u>.</u> |

(1) 予約完了です。画面に処置時間と予約日時が表示されます。

| モリタ名古屋 |              |               |                    |                                        |
|--------|--------------|---------------|--------------------|----------------------------------------|
|        |              | No: 00000     | 2 森 圭三 様           | □ <i>₫₽</i> ⊅►                         |
|        |              | 予約を受け         | けけました              |                                        |
|        | 現在の予約        |               |                    |                                        |
|        | 処置 処置時間      | 習 予約日時        |                    |                                        |
|        | 初回 50分       | 2018/07/20    | (m) 09:00          |                                        |
|        | (+ + + = = ) | 予約変更・キャンセルの場合 | らには、必ずご連絡ください。     |                                        |
|        | W-PVKS       |               |                    |                                        |
|        |              |               |                    |                                        |
|        |              |               |                    |                                        |
|        |              |               |                    |                                        |
|        |              |               |                    |                                        |
|        |              |               |                    |                                        |
|        |              | ERR 340       | <u>₽</u><br>⊐-9-88 | AAAAAAAAAAAAAAAAAAAAAAAAAAAAAAAAAAAAAA |

#### 医院様の予約画面に予約が反映されます。

| <b>ר</b> ש] | ブ > 3 | 圍間予約 | <b>4</b> ] | 一覧     | 当日    |                                  | 週間   | 月間        | 1    |      |    |      |             |      |      | B  |      |           | 3    | ∎ Ŧ  | リタデ | ンタルく | על   |
|-------------|-------|------|------------|--------|-------|----------------------------------|------|-----------|------|------|----|------|-------------|------|------|----|------|-----------|------|------|-----|------|------|
| 予約          | 97    | 0    | よく使        | Э      | 大     |                                  | ŧ    |           | 小    | 文字机  | 3U | ā    | <b>表示条件</b> |      |      |    |      |           |      |      | ~   | < <  | Ć    |
| 前初          | 营动达   | a o  | 7/20 (     | 金)     |       |                                  | c    | 7/21 (:   | ±)   |      |    | .0   | 7/22 (8     | ∃)   |      |    | C    | 7/23 ()   | F)   |      |     | C    | 07/2 |
|             | 院長    | Dr.葵 | Dr.益<br>岡  | DH片山 D | )H林山吉 | 院長                               | Dr.葵 | Dr.益<br>岡 | DH片山 | DH林崎 | 院長 | Dr.葵 | Dr.益<br>岡   | DH片山 | DH林崎 | 院長 | Dr.葵 | Dr.益<br>同 | DH片山 | DH林崎 | 院長  | Dr.葵 | D    |
| 09:00       |       |      |            |        |       | 09:00<br><u>A</u><br>(4.1/ (80.) |      |           |      | -    |    |      |             |      |      |    |      |           |      |      |     |      |      |
| :30         |       |      |            |        |       | 25                               |      | /         |      |      |    |      |             |      |      |    |      |           |      |      |     |      |      |
| 10:00       |       |      |            |        |       |                                  |      |           |      |      |    |      |             |      |      |    |      |           |      |      |     |      |      |

### ※アカウント登録をする場合

・メールアドレス、パスワードを入力してログインすることで、予約を確認することができます <sup>モリタ名古屋</sup>

| 980/97/2         #         #         #         #         #         #         #         #         #         #         #         #         #         #         #         #         #         #         #         #         #         #         #         #         #         #         #         #         #         #         #         #         #         #         #         #         #         #         #         #         #         #         #         #         #         #         #         #         #         #         #         #         #         #         #         #         #         #         #         #         #         #         #         #         #         #         #         #         #         #         #         #         #         #         #         #         #         #         #         #         #         #         #         #         #         #         #         #         #         #         #         #         #         #         #         #         #         #         #         #         #         #         #         #         #         # |                      | No. 000002 # ±2 #   |   |  |
|----------------------------------------------------------------------------------------------------|----------------------|---------------------|---|--|
| AL BE VELIA<br>EE SO 2014/07/2018) Mills<br>▲ BED-SOLERS II                                                                                                    | 会後の予定                |                     |   |  |
| 88 50 2000/700(2) 1415                                                                                                    | 45.22 (5.22<br>15.23 | 予約目的                |   |  |
|                                                                                                    | 初回 5022              | 2018/07/20(金) 14:15 | 0 |  |
|                                                                                                    |                      |                     |   |  |
|                                                                                                    |                      |                     |   |  |
|                                                                                                    |                      |                     |   |  |
|                                                                                                    |                      |                     |   |  |
|                                                                                                    |                      |                     |   |  |
|                                                                                                    |                      |                     |   |  |
|                                                                                                    |                      |                     |   |  |

・患者様ご自身で住所変更やメールアドレス変更ができます。

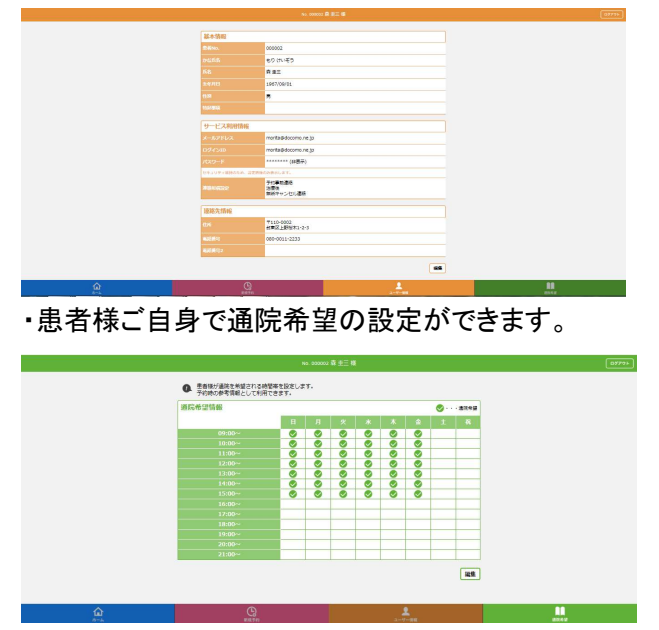

※今後、ご予約の変更やキャンセルを受け付ける場合、アカウント登録は必須になります。 アカウント登録なしでの変更・キャンセルが出来かねます。